# ขั้นตอนการสมัคร AVL

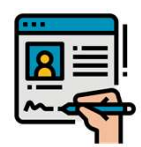

### สมัครเป็นผู้ค้ากับ OR

- **Vendor ใหม**่ สมัครผ่าน <u>http://orplc.sourcing3.ariba.co</u> <u>m/ad/selfRegistration</u>
- **Vendor เก่า** แจ้งข้อมูลตาม ด้านล่างมายัง procurement support@pttor.c
- <u>om</u>

•

•

- 🗸 ชื่อนามสกุลผู้ประสานงาน
- ✓ email

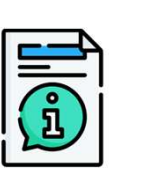

# แจ้งความประสงค์จะเข้าร่วม คัดเลือก AVL กลุ่มงานที่ เปิดรับสมัคร

**Vendor** แจ้งข้อมูลตามด้านล่าง มายัง <u>procurement\_support@pttor</u>.c

#### <u>om</u> ✓ ชื่อบริษัท

- ชื่อนามสกุลผู้ประสานงาน
- ✓ email

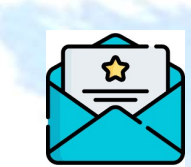

## OR เชิญให้ผู้ค้าเข้ามาตอบ แบบสอบถามกลุ่มงาน AVL

**Vendor** กรอกข้อมูลตาม**วิธีใน** คู่ม**ือ**และ Submit กลับมาให้ OR

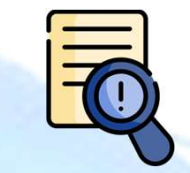

### OR ตรวจสอบเอกสาร

บางกลุ่มงานอาจมีนัดตรวจโรงงาน

•

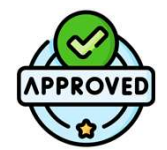

## OR ประกาศ Approve Vendor List

•

จากนั้นเมื่อมีการจัดหาสินค้า/บริการ ในกลุ่มงาน AVL OR จะเชิญผู้ค้าที่ ได้รับการ Approved ในกลุ่มงาน นั้นๆ เข้าร่วมงานประมูล

# ขั้นตอนการทบทวน AVL

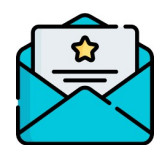

OR เชิญให้ผู้ค้าเข้ามาตอบ แบบสอบถามกลุ่มงาน AVL

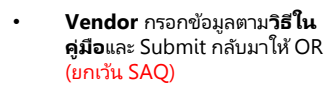

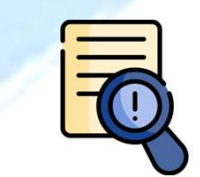

### OR ตรวจสอบเอกสาร

• บางกลุ่มงานอาจมีนัดตรวจโรงงาน

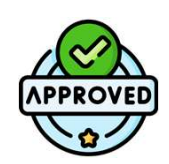

# OR ประกาศ Approve Vendor List

จากนั้นเมื่อมีการจัดหาสินค้า/บริการ ในกลุ่มงาน AVL OR จะเชิญผู้ค้าที่ ได้รับการ Approved ในกลุ่มงาน นั้นๆ เข้าร่วมงานประมูล 1. Log in SAP Business network

https://service.ariba.com/Supplier.aw/109551052/aw?awh=r&awssk=iaK1gG75&dard=1

| Username                                                   |  |  |  |  |
|------------------------------------------------------------|--|--|--|--|
|                                                            |  |  |  |  |
| Next<br>Forgot username                                    |  |  |  |  |
| New to SAP Business Network?<br>Register Now or Learn more |  |  |  |  |

2. เลือก Ariba Proposal & Questionnaires

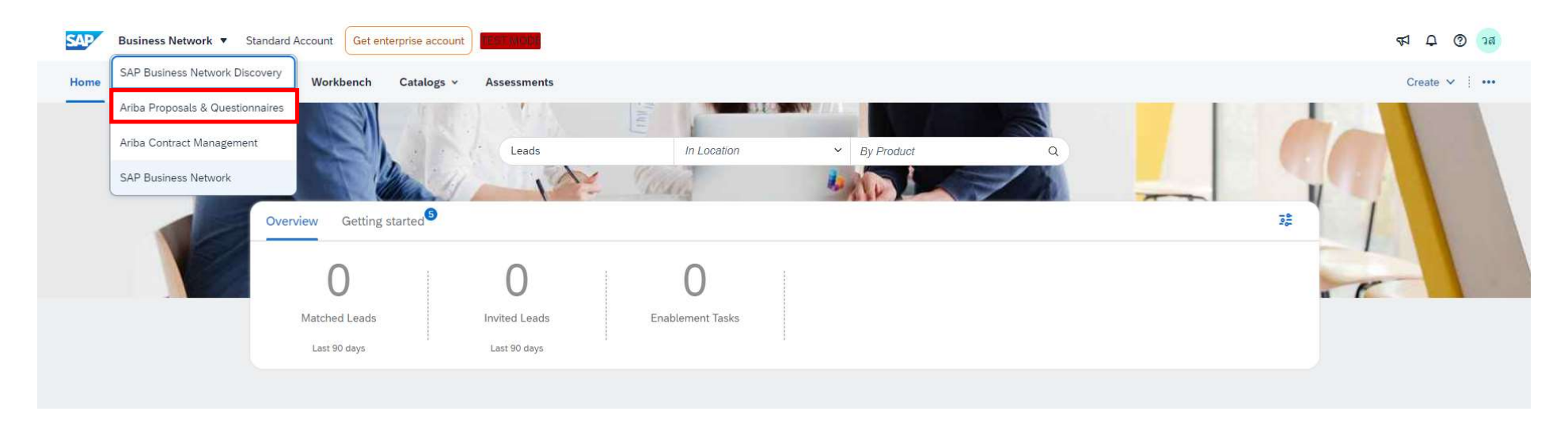

# 3. จะพบคำถามทั้งหมด 4 ชุด

ชุดที่ 1 Pre-Qualification – ชื่อกลุ่มงาน AVL : รายละเอียดเกณฑ์ Pre-Q ของกลุ่มงาน

ชุดที่ 2 SAQ : แบบสอบถามการประเมินตนเองของคู่ค้าด้าน ESG สำหรับคัดเลือกขึ้นทะเบียนผู้ค้า ( AVL)

ชุดที่ 3 Additional Questionnaire : สำหรับ update เอกสารที่มีอายุสิ้นสุด เช่น หนังสือรับรองบริษัท ISO certification ต่างๆ ชุดที่ 4 Supplier Registration : ข้อมูลตอนที่สมัคร Vendor กับ OR สามารถตรวจสอบและอัพเดตเอกสารที่ไม่มีอายุ เช่น Company profile ภ.พ.20 เอกสารมอบอำนาจ เป็นต้น

| Ariba Proposals and Questionnaires -  | Standard Account           |                  | TEST MODE                                    |                                     |                                           |                                       |                                 | 📮 🕜 🧿 🧿       |
|---------------------------------------|----------------------------|------------------|----------------------------------------------|-------------------------------------|-------------------------------------------|---------------------------------------|---------------------------------|---------------|
| OR-TEST                               |                            |                  |                                              |                                     |                                           |                                       |                                 |               |
| There are no matched postings.        | Welcome to the Ariba       | Spend Management | site. This site assists in identifying world | class suppliers who are market lead | ers in quality, service, and cost. Ariba, | Inc. administers this site in an effo | ort to ensure market integrity. |               |
|                                       | Home                       |                  |                                              |                                     |                                           |                                       |                                 |               |
|                                       | Events                     |                  |                                              |                                     |                                           |                                       |                                 | Π             |
|                                       | Title                      | ID               | End Time 4                                   | 1                                   | Event Type                                | Participa                             | ted                             |               |
|                                       |                            |                  |                                              |                                     | No items                                  |                                       |                                 |               |
|                                       | Registration Questi        | onnaires         |                                              |                                     |                                           |                                       |                                 | m             |
|                                       | Title                      |                  |                                              | ID                                  |                                           | End Time 🕴                            | SI                              | tatus         |
|                                       | ▼ Status: Open (1)         |                  |                                              |                                     |                                           |                                       |                                 |               |
| ชุดที่ 4                              | Supplier Registration Que  | estionnaire      |                                              | Doc112555501                        | 5                                         | 5/24/2025 10:30 PM                    | R                               | egistered     |
| · · · · · · · · · · · · · · · · · · · | Qualification Quest        | ionnaires        |                                              |                                     |                                           |                                       |                                 | Π             |
|                                       | Title                      | ID               | End Time                                     | Commodity                           | /                                         | Regions                               | Status                          |               |
|                                       |                            |                  |                                              |                                     | No items                                  |                                       |                                 |               |
|                                       | Questionnaires             |                  |                                              |                                     |                                           |                                       |                                 |               |
|                                       | Title                      |                  | ID                                           | End Time 🗍                          | Commodity                                 |                                       | Regions                         | Status        |
|                                       | ▼ Status: Open (3)         |                  |                                              |                                     |                                           |                                       |                                 |               |
| ชุดที่ 3                              | Additional Questions       |                  | Doc1141416151                                | 7/7/2024 4:20 PM                    | All Commodities All                       |                                       | All All                         | Not Responded |
| ชุดที่ 2                              | SAQ                        |                  | Doc1141380592                                | 7/7/2024 4:11 PM                    | (no value)                                |                                       | (no value)                      | Not Responded |
| ชุดที่ 1                              | Pre-Qualification - แก้วพล | ทสดึก PET        | Doc1141380579                                | 7/7/2024 4:11 PM                    | Non-BIO COLD CUP N0100100                 | View more                             | All All                         | Not Responded |
|                                       | 1023                       |                  |                                              |                                     |                                           |                                       |                                 |               |

# 3. เข้าไปที่ **ชุดที่ 1 Pre-Qualification – ชื่อกลุ่มงาน AVL :** รายละเอียดเกณฑ์ Pre-Q ของกลุ่มงาน

| Ariba Sourcin                      | g                                                                                                    |    | Company Settings | <ul> <li>วันศุกร์ สีฟ้า +</li> </ul> | Feedback    | Help <del>v</del> | Messages             | »        |
|------------------------------------|----------------------------------------------------------------------------------------------------|----|------------------|--------------------------------------|-------------|-------------------|----------------------|----------|
| o back to OR-TEST Dashboard        | กด Go Back เพื่อย้อนกลับไปหน้ารวมแบบสอบถาม Ariba Proposal & Questionnaires                                                                                                    |    |                  | Deskto                               | p File Sync |                   |                      |          |
| Console                            | ่ IDoc1141380579 - Pre-Qualification - แก้วพลาสติก PET                                                                                                    |    |                  |                                      | C           | D Time re         | maining<br>ays 19:07 | 7:45     |
| Event Messages<br>Event Details    | All Content                                                                                                    |    |                  |                                      |             |                   | m                    | *        |
| Response Team                      | Name 1                                                                                                    |    |                  |                                      |             |                   |                      |          |
|                                    | ▼ 1 การประเมินตามเงื่อนไขทั่วไปของ OR                                                                                                    |    |                  |                                      | Less        | -                 |                      | 1        |
| <ul> <li>Event Contents</li> </ul> | หมายเหตุ ให้หมายความรวมถึงหันส่วนหรือกรรมการของผู้ที่จะฟาธุรกรรมกับ OR ด้วยสามารถ Download เกณฑ์ Pre-Q และรายละเอียดทั้งหมดไปศึกษาและเตรียมข้อมูลก่อนได                                                   | ด้ |                  |                                      |             |                   |                      |          |
| All Content                        | 1.1 แบบฟอร์มประเมินผู้ค้าเบื้องต้น (Pre-Qualification) กลุ่มงานจัดซื้อแก้วพลาสติก PET 📴 Pre-Qualification กลุ่มงานแก้วพลาสติก 11062024.xlsx                                                               |    |                  |                                      |             | _                 |                      |          |
|                                    | 1.2 ไม่เดยถูก OR บอกเล็กสัญญาใด ๆ อันเนื่องมาจากการกระทำโดยทุจริต                                                                                                    |    |                  |                                      |             | *                 | Unspecified \        | ~]       |
| 1 1                                | 1.3 "ไม่เดยเป็นอู่ความในคดี หรืออู่พิพาทในข่อพิพาทอนุญาโดดลาการกับ OR ไม่ว่าจะเป็นผู้คำรายที่ได้ขึ้นทะเบียนผู้คำไว้กับ OR หรือไม่ก็ตาม เว้นแต่คดีหรือข้อพิพาทนั้นถึงที่สุดแล้ว                            |    |                  |                                      |             | *                 | Unspecified \        | 5        |
| 2 การประเมินคุณสมบัติ<br>2 ผ       | 1.4 "ไม่เป็นผู้ที่อยู่ในบัญชีรายชื่อผู้ทิ้งงานของกรมบัญชีกลาง และของ OR                                                                                                    |    |                  | กด yes เพื่                          | อยอมรับ     | *                 | Unspecified \        | 5        |
|                                    | ▼ 2 การประเม็นคุณสมบัติผู้ค้า                                                                                                    |    |                  | หรือดำเนินเ                          | การ         | Ļ                 |                      | ~        |
| 3 การประเมินสนคำ/<br>3 การ         | 2.1 เอกสารแนะนำบริษัท (Company Profile)(ถ้ามี) เช่น สินค้าและบริการ, ผลงานที่ผ่านมาและรายชื่อลูกค้า (ถ้าต้องการใส่) เป็นต้น                                                                               |    |                  | ตรวจสอบข้                            | ้อมูลแล้ว   | í.                | nspecified 🗸         | λī.      |
| . แผนการป้องกันความ                | 2.2 หมายเหตุสีเหลือง อธิบายว่าให้ไป                                                                                                    |    |                  |                                      |             |                   |                      | -        |
| 4 เสี                              | หนึ่งสอสาคณแสดงการจดทะเบยนบรษัท (Certificate of Incorporation ) ตรวจสอบเอกสารดังกล่าวที่ไหน<br>- อายุไม่เกิน 6 เดือน                                                                                      |    |                  |                                      |             | *[                |                      |          |
|                                    | - ทุนจุดทระเบอน แม่ออกว่า 5 ลานบาท<br>- บริษัทจะต้องจุดทะเบียนของกระทรวงพาณิชย์ในประเทศไทยมาแล้วไม่น้อยกว่า 1 ปี<br>- ประกวณวิดวรณี้เกิดว่ามาที่การที่ขางหาวียนบ้อ้า ความีการประสาณีแบบน้ำยนบันสีวิธีบราง |    |                  |                                      |             |                   | Unspecified `        | <u> </u> |
|                                    | ามระกอบการทุกเขารอยาการของ แก่จะอยากอยของ แต่จะอยากอาสารของ<br>กรุณาตรวจสอบที่ Supplier Registration Questionnaire พร้อ Additional Questionnaire                                                          |    |                  |                                      |             |                   |                      |          |
|                                    | (*) indicates a required field                                                                                                    |    |                  |                                      |             |                   |                      | *        |
|                                    |                                                                                                    |    |                  |                                      |             |                   |                      |          |
|                                    | Submit Entire Response         Save draft         Compose Message         Excel Import                                                                                                    |    |                  |                                      |             |                   |                      |          |

# 3. เข้าไปที่ **ชุดที่ 1 Pre-Qualification – ชื่อกลุ่มงาน AVL :** รายละเอียดเกณฑ์ Pre-Q ของกลุ่มงาน (ต่อ)

#### Time remaining Console E Doc1141380579 - Pre-Qualification - แก้วพลาสติก PET E 25 days 19:01:45 Event Messages ₩ ¥ All Content Event Details Response History Name † Response Team • บัญชีรายชื่อผู้ถือหุ้นรายใหญ่ - บัญชีรายชื่อกรรมการผู้จัดการ หรือ ผู้มีอำนาจควบคุม (ถ้ามี) กรณาตรวจสอบที่ Supplier Registration Questionnaire หรือ Additional Questionnaire ▼ Event Contents \* หมายถึง required ต้อง 2.4 สำเนาบัตรประชาชนของผู้มีอำนาจลงนามเอกสาร หรือ กรณี มีการมอบอำนาจให้แสดงหนังสื่อมอบอำนาจพร้อมติดอากรแสตมป์ พร้อมสำเนาบัตรประชาชน ของผู้รับมอบอำนาจ Unspecified V กรณาตรวจสอบพี่ Supplier Registration Questionnaire ตอบคำถาม หรือแนบไฟล์ All Content 2.5 หนังสือจดทะเบียนภาษีมูลค่าเพิ่ม ภ.พ.20 (Certificate of VAT Registration) Unspecified V กรณาตรวจสอบที่ Supplier Registration Questionnain ุการประเมินตามเงื่อน 1 ๆ ้เป็นนิติบุคคลที่เชื่อถือได้ โดยมีประสบการณ์ในการประกอบธุรกิจ ตามกลุ่มงานทะเบียนผู้คำดังกล่าว โดยจะต้องมีผลงานแก้ว PET ขนาดขึ้นต่ำ 16 oz.ขึ้นไป อย่างน้อย 1 งาน ภายในระยะเวลา 3 ปี มูลค่าผลงานใน่น้อยกว่า 5,000,000.- บาท (ห้าล้านบาทอัวน) (ไม่รวมภาษีมูลค่าเพิ่ม) ต่อหนึ่งงาน หรือหลายผลงานรวมกันจะต้องเป็นผลงานที่เป็นคู่สัญญาโดยตรงกับส่วนราชการ หน่วยงานรัฐวิสาหกิจ หรือหน่วย งานเอกชน (โดยพิจารณาจากหนังสือรับรองผลงานของส่วนราชการ หน่วยงานรัฐวิสาหกิจ หรือหนังสือสำเนาสัญญา หรือหนึ่งสื่อสำเนาใบสั่งขื่อ/สำเนาใบสั่งข้อ/สานการใน \*Attach a file 2 การประเมินคุณสมบัติ ผ... หมายเหตุ ให้แนบเอกสารที่นี่ - เอกสารแสดงผลงานต้องเป็นผลงานการผลิตหรือจำหน่าย โดยปรากฏชื่อของบริษัทที่เข้าร่วมการขึ้นทะเบียนผู้คำเท่านั้น 2.7 หลักฐานแสดงการได้รับอนุญาคประกอบกิจการโรงงาน โดยบริษัทที่เข้าร่ามการขึ้นทะเบียน ต่องเป็นผู้ผลิตโมยครง หรือ มีโรงงานผลิตเป็นของตนเอง หรือ มีบริษัทในเครือที่เป็นผู้ผลิตสินค่าให้ หลักฐานแสดงการได้รับอนุญาตประกอบกิจการขึ้นหมู่ผลิตโดยตรง หรือ มีโรงงานผลิตเป็นของตนเอง หรือ มีบริษัทในเครือที่เป็นผู้ผลิตสินค่าให้ -หากโรงงานผลิตสินค่าตั้งอยู่ในประเทศไทย ให้แสดงเอาสาร รง.4 ของผู้ผลิตหรือ สำนาทซึ่งสืออบถูาตให้ประกอบกิจการโรงงาน หรือ ใบรับแจ้งการ ประกอบอุตสาหกรรม ไม่ตรงกับชื่อบริษัทของผู้ค่า ผู้ค่าจะต่องขึ้นเอกสารที่แสดงรามสัมพันธ์ของผู้ค่าก็น่าร้องกับข้อบริษัทของไปการโบโนตรอกผู้แล้ดรูปในประเทศไทย ให้แสดงข้อกลงในการรับจางผลิตสินค่า (ถ้ามี) -กรณีของผู้เข้าร่วมอยู่ในประเทศไทย แต่ผู้ผลิตอยู่ต่างประเทศ จำเป็นต่องแสดงหลักฐานที่เชื่อมันได้ว่าร้องบริษัทอยู่รัง และต้องได้การรับรองจากสถานทูดไทย -กรณีของผู้เข้าร่วมอยู่ในประเทศไทย แต่ผู้ผลิตอยู่ต่างประเทศ จำเป็นต่อมู่แล้วว้าห้มองบริษัทอยู่ในครือเดียวกัน พร้อมสานทูดไทย -กรณีของผู้เข้าร่วมอยู่ในประเทศไทย แต่ผู้ผลิตล้อยู่ต่างประเทศ จำเป็นต่อมูลอยู่ต่างประเทศ จำเน็นตร้องหน้างการของหน้าร้องที่เลืองรับริษัทย์ไปการของผู้เล้าร่านและสำเน็นกิจการอยู่จริง และต่องได้การรับรองจากสถานทูดไทย 3 การประเมินสินคำ/ การ... Unspecified V 4 แผนการป้องกันความ เสื่ กรณาตรวจสอบที่ Additional Ques 2.8 เอกสาร ISO ต่างๆ โดยต้องแสดง ISO 9001 Version ล่าสุด พร้อมแสดงใบรับรองที่มีผลบังคับ Unspecified V กรณาตรวจสอบที่ Additional Questionna 2.9 หนังสือรับรองมาตรฐานวิธีการที่ดีในการผลิต (GMP/GHP) (ถ้ามี) หรือ เอกสารรับรองมาตรฐาน อื่นๆที่เกี่ยวข้อง (ถ้ามี) Attach a file Attach a file 5 (\*) indicates a required field Submit Entire Response Save draft Compose Message Excel Import

กด Submit Entire Response เมื่อกรอกข้อมูลแล้วเสร็จพร้อมส่งให้ OR

กด Save draft เมื่อกรอกข้อมูลยังไม่เสร็จ

# เข้าไปที่ ชุดที่ 2 SAQ : แบบสอบถามการประเมินตนเองของคู่ค้าด้าน ESG สำหรับคัดเลือกขึ้นทะเบียนผู้ค้า (AVL) \*\*ผลการประเมินสำหรับคู่ค้าแต่ละราย จะต้องได้คะแนนอย่างน้อย 60% จากคะแนนเต็มทั้งหมด\*\*

| Ariba Sourcir                   | ng                                                                                                    | 🗰 Company Settings 🗕 วันสุกร์ สีพิา 🖌 Feedback Help 🕇 |
|---------------------------------|----------------------------------------------------------------------------------------------------|-------------------------------------------------------|
| Go back to OR-TEST Dashboard    |                                                                                                    | Desktop File Sync                                     |
| Console                         | E Doc1141380592 - SAQ                                                                                    | D Time remaining 25 days 18:56:56                     |
| Event Messages<br>Event Details | All Content                                                                                              | <b></b>   <b>*</b>                                    |
| Response Team                   | Name †                                                                                                   |                                                       |
|                                 | ▼ 1 รายละเอียดของบุคลากร                                                                                 |                                                       |
| ▼ Event Contents                | 1.1<br>จำนวนพนิกงานทั้งหมดในบริษัท (คน)                                                                  | *                                                     |
| All Content                     | 1.2 ร้อยละของพนักงานชายทั้งหมดในบริษัท                                                                   | *                                                     |
| รายละเอียดของ<br>1 มดลากร       | 1.3 ร้อยละของพนักงานหญิงทั้งหมดในบริษัท                                                                  | *                                                     |
| 100 000                         | 1.4<br>สานวนพนักงานจ้างรายวัน และพนักงานชั่วคราว(คน)                                                     | *                                                     |
| 2 ua                            | 1.5 จำนวนพนักงานต่างชาติ(คน)                                                                             | *                                                     |
| 3 การจัดการห่วงโช่<br>อุปทาน    | ▼ 2 การจัดการผลิตภัณฑ์และบริการ                                                                          |                                                       |
|                                 | 2.1 บริษัทมีแผนการบริหารความเสี่ยงในการดำเนินธุรกิจ เพื่อความมั่นใจในการดำเนินธุรกิจที่ต่อเนื่อง หรือไม่ | * Unspecified V                                       |
| 4 การกำกับดูแล                  | 2.2 บริษัทมีระบบบริหารการจัดส่งผลิตภัณฑ์หรือบริการเพื่อให้ตรงต่อเวลาหรือไม่                              | * Unspecified V                                       |
| 5 การจัดการด้านสิ่ง<br>แวด      | 2.3 บริษัทนีระบบการสำเนินการที่ส่งเสริมประสิทธิภาพและนวัตกรรมของผลิตภัณฑ์หรือบริการให้ดียิ่งขึ้นหรือไม่  | * Unspecified V                                       |
| 6 การจัดการด้านสังคม            | 2.4 - ลงต์กรของท่านมีระบบควบคมคณภาพของผลิตภัณฑ์หรือบริการหรือไม่<br>∢                                    | * Unspecified V                                       |
| การจัดการด้านสะเภาพ             | (*) indicates a required field                                                                           |                                                       |
| 7 <sub>A</sub>                  |                                                                                                    |                                                       |
| 8 การจัดการข้อมูล               | Submit Entire Response         Save draft         Compose Message         Excel Import                   |                                                       |
| and Colomba Task                | Page and                                                                                                 |                                                       |

กด Submit Entire Response เมื่อกรอกข้อมูลแล้วเสร็จพร้อมส่งให้ OR

กด Save draft เมื่อกรอกข้อมูลยังไม่เสร็จ

# 4. เข้าไปที่ **Additional Questionnaire :** สำหรับ update เอกสารที่มีอายุสิ้นสุด เช่น หนังสือรับรองบริษัท ISO certification ต่างๆ หากมีเอกสารข้อใดให้ตอบ Yes พร้อมกรอกรายละเอียดและแนบไฟล์ หาข้อไหนไม่มีให้ตอบ No

\*\* ผู้ค้าสามารถเข้ามาอัพเดตข้อมูลได้เองตลอด โดยเมื่อเอกสารใกล้หมดอายุ ระบบจะมี email แจ้งเตือน เพื่อให้ผู้ค้าเตรียมมาอัพเดตข้อมูลใหม่

| Ariba Sour                        | rcing                                                                                                    | 🗰 Company Settings 🕶 วันศุกร์ สีฟ้า 🕶 Feedback Help 🕶 |
|-----------------------------------|----------------------------------------------------------------------------------------------------|-------------------------------------------------------|
| Go back to OR-TEST Dashbo         | oard                                                                                                    | Desktop File Sync                                     |
| Console                           | Doc1141416151 - Additional Questions                                                                                            | U Time remaining 25 days 19:00:57                     |
| Event Messages<br>Event Details   | All Content                                                                                                    | <b>•</b> • •                                          |
| Response History<br>Response Team | Name †                                                                                                    |                                                       |
|                                   | 1 หนังสือรับรอง (i)                                                                                                    | 1.ตอบ yes เมื่อมีเอกสาร * ศรร 🗸 Details               |
| ▼ Event Contents                  | 2 สำเนารายขี้อผู้ถือทุ่น หรือ บอจ.5 🕧                                                                                           | * Unspecified ✓ 2 อด Detail เพื่ออรออ                 |
| All Content                       | 3 มีใบอนุญาตประกอบกิจการโรงงานหรือไม่?                                                                                          | * Unspecified > รายละเอียดและแนบไฟล์                  |
|                                   | 4 ใบจดทะเบียนอาหาร/แจ้งรายละเอียดอาหาร                                                                                          | * Unspecified V                                       |
|                                   | 5 มีใบอนุญาตผลิตอาหารหรือไม่?                                                                                                   | * Unspecified V                                       |
|                                   | 6 มี GMP/GHP หรือไม่?                                                                                                    | * Unspecified V                                       |
|                                   | 7 มี ISO 22000 หรือไม่?                                                                                                    | * Unspecified V                                       |
|                                   | 8 มี FSSC 22000 หรือใน่?                                                                                                    | * Unspecified V                                       |
|                                   | 9 เป็นผู้คำที่ได้รับรองการแต่งตั้งตัวแทนจากผู้ผลิตโดยตรง หรือการแต่งตั้งตัวแทนในประเทศไทย หรือไม่ ?                             | * Unspecified V                                       |
|                                   | 10 มี ISO 9001 หรือไม่ ?                                                                                                    | * Unspecified V                                       |
|                                   | 4                                                                                                    | · · · · · · · · · · · · · · · · · · ·                 |
|                                   | (*) indicates a required field           Submit Entire Response         Save draft         Compose Message         Excel Import |                                                       |
|                                   |                                                                                                    |                                                       |

# 4. เข้าไปที่ **Additional Questionnaire :** สำหรับ update เอกสารที่มีอายุสิ้นสุด เช่น หนังสือรับรองบริษัท ISO certification ต่างๆ (ต่อ) วิธีกรอกรายละเอียดและแนบไฟล์

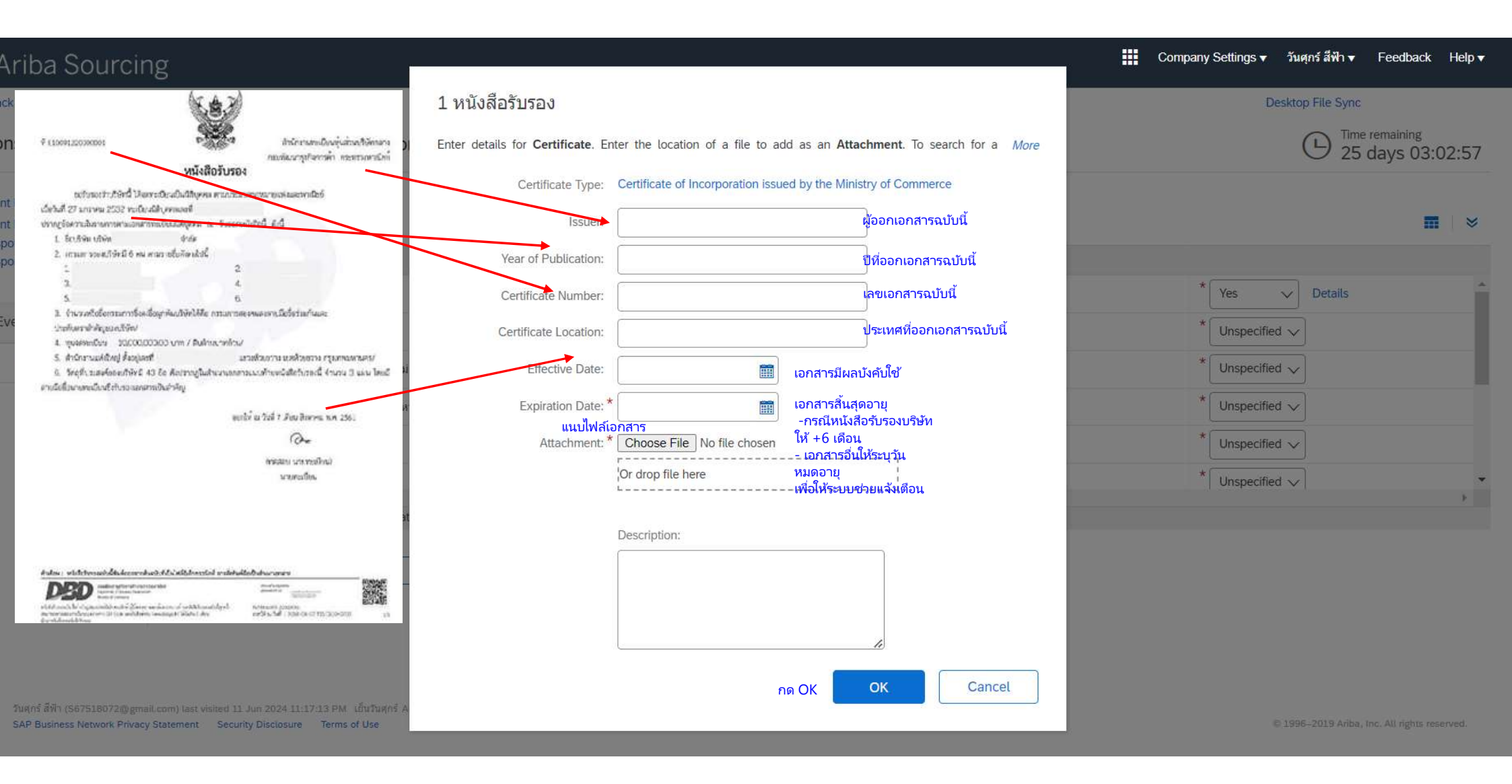

# 4. เข้าไปที่ **Additional Questionnaire :** สำหรับ update เอกสารที่มีอายุสิ้นสุด เช่น หนังสือรับรองบริษัท ISO certification ต่างๆ (ต่อ) จากนั้นกด Submit หรือ Save

| Ariba Sour                        | rcing                                                                                               | 🗰 Company Settings + วันศุกร์ สีฟ้า + Feedback Help + |
|-----------------------------------|----------------------------------------------------------------------------------------------------|-------------------------------------------------------|
| Go back to OR-TEST Dashbo         | oard                                                                                                | Desktop File Sync                                     |
| Console                           | Doc1141416151 - Additional Questions                                                                | Time remaining<br>25 days 19:00:57                    |
| Event Messages<br>Event Details   | All Content                                                                                         | <b>m</b>   ×                                          |
| Response History<br>Response Team | Name †                                                                                              |                                                       |
|                                   | 1 หนังสือรับรอง 🛈                                                                                   | * Yes V Details                                       |
| ▼ Event Contents                  | 2 สำเนารายช็อผู้ถือหุ่น หรือ บอจ.5 🕧                                                                | * Unspecified V                                       |
| All Content                       | 3 มีในอนุญาตประกอบกิจการโรงงานหรือไม่?                                                              | * Unspecified V                                       |
|                                   | 4 ใบจุดทะเบียนอาหาร/แจ้งรายละเอียดอาหาร                                                             | * Unspecified V                                       |
|                                   | 5 มีใบอนุญาตผลิตอาหารหรือใน่?                                                                       | * Unspecified V                                       |
|                                   | 6 มี GMP/GHP หรือไม่?                                                                               | * Unspecified V                                       |
|                                   | 7 มี ISO 22000 หรือไม่?                                                                             | * Unspecified V                                       |
|                                   | 8 มี FSSC 22000 หรือไม่?                                                                            | * Unspecified V                                       |
|                                   | 9 เป็นผู้คำที่ใต้รับรองการแต่งตั้งตัวแทนจากผู้ผลิตโดยตรง หรือการแต่งตั้งตัวแทนในประเทศไทย หรือไม่ ? | * Unspecified V                                       |
|                                   | 10 มี ISO 9001 หรือไม่ ?                                                                            | * Unspecified V                                       |
|                                   | 4                                                                                                   | · · · · · · · · · · · · · · · · · · ·                 |
|                                   | (*) indicates a required field                                                                      |                                                       |
|                                   | Submit Entire Response         Save draft         Compose Message         Excel Import              |                                                       |
| กด Submit E                       | intire Response                                                                                     |                                                       |

เมื่อกรอกข้อมูลแล้วเสร็จพร้อมส่งให้ OR

ุกด Save draft เมื่อกรอกข้อมูลยังไม่เสร็จ

# 4. เข้าไปที่ **Supplier Registration :** ข้อมูลตอนที่สมัคร Vendor กับ OR สามารถตรวจสอบและอัพเดตเอกสารที่ไม่มีอายุ เช่น Company profile ภ.พ.20 เอกสารมอบ อำนาจ เป็นต้น

ตรวจสอบและอัพเดตข้อมูล

| Ariba Sourcii                     | ng                                                       |                                                        |                                                                                                    |                                                      |                                              |                                                                                                    |              | c          | Company Settings 🗸     | วันศุกร์ สีฟ้า 🛨      | Feedback He        | lp 🔻 Messages                           | s »   |
|-----------------------------------|----------------------------------------------------------|--------------------------------------------------------|----------------------------------------------------------------------------------------------------|------------------------------------------------------|----------------------------------------------|----------------------------------------------------------------------------------------------------|--------------|------------|------------------------|-----------------------|--------------------|-----------------------------------------|-------|
| < Go back to OR-TEST Dashboard    |                                                          |                                                        |                                                                                                    |                                                      |                                              |                                                                                                    |              |            |                        | Desktop               | File Sync          |                                         |       |
| Console                           | 🗐 Doc1125555015 - Supplie                                | er Registration Ques                                   | tionnaire                                                                                                   |                                                      |                                              |                                                                                                    |              |            |                        |                       |                    | <sup>ne remaining</sup><br>17 days 00:5 | 50:46 |
| Event Messages<br>Event Details   | You have submitted a response for this ever              | nt. Thank you for participating.                       |                                                                                                    |                                                      |                                              |                                                                                                    |              |            |                        |                       |                    |                                         |       |
| Response History<br>Response Team |                                                          |                                                        |                                                                                                    |                                                      |                                              | Revise Response (i)                                                                                                    | กด Re        | vise Re    | esponse អ <sup>-</sup> | ากต้องการ             | ī                  |                                         |       |
| ▼ Event Contents                  | All Content                                              |                                                        |                                                                                                    |                                                      |                                              |                                                                                                    | ວพເ໑ຓ        | หรอแก      | เขเอกสาร               |                       |                    | m                                       | *     |
| All Content                       | Name †                                                   |                                                        |                                                                                                    |                                                      |                                              |                                                                                                    |              |            |                        |                       |                    |                                         |       |
| General Supplier                  | I General Supplier Information                           |                                                        |                                                                                                    |                                                      |                                              |                                                                                                    |              |            |                        |                       |                    |                                         | *     |
|                                   | 1.1 ประเภทผู้ด้า (Type of Registered V                   | endor)                                                 |                                                                                                    |                                                      |                                              |                                                                                                    |              | นิติบุคคล  | (Juristic person)      |                       |                    |                                         | _     |
| 2 Bank Information                | 1.2 โปรดระบุ (Please specify)                            |                                                        |                                                                                                    |                                                      |                                              |                                                                                                    |              | บริษัทจำเ  | กัดหรือบริษัทจำกัด (มห | าชน) (a limited c     | ompany or public o | ompany)                                 |       |
| 3 Attachments                     | <ol> <li>1.3 สัญชาติ/ประเทศที่จดทะเบียนบริษัท</li> </ol> | (Company Region)                                       |                                                                                                    |                                                      |                                              |                                                                                                    |              | ไทย (Tha   | ailand)                |                       |                    |                                         |       |
| 4 ที่อยู่ผู้ค้า (Vendo            | 1.4 ชื่อผู้ค้าภาษาไทย 1 🛈                                |                                                        |                                                                                                    |                                                      |                                              |                                                                                                    |              | เย็นวันศุก | าร์                    |                       |                    |                                         |       |
| OB Constal Terrat                 | 1.5 ชื่อผู้ค้าภาษาไทย 2 (ต่อ)                            |                                                        |                                                                                                    |                                                      |                                              |                                                                                                    |              |            |                        |                       |                    |                                         |       |
| 5 and                             | 1.6 ชื่อผู้ค้าภาษาใทย 3 (ต่อ)                            |                                                        |                                                                                                    |                                                      |                                              |                                                                                                    |              |            |                        |                       |                    |                                         |       |
|                                   | 1.7 ชื่อผู้ค้าภาษาใทย 4 (ต่อ)                            |                                                        |                                                                                                    |                                                      |                                              |                                                                                                    |              |            |                        |                       |                    |                                         |       |
|                                   | 1.12 ชื่อผู้คำภาษาอังกฤษ (Supplier full                  | name in English) 1 (                                   |                                                                                                    |                                                      |                                              |                                                                                                    |              | Friday ev  | vening                 |                       |                    |                                         |       |
|                                   | 4                                                        | Ariba Sourcing                                         |                                                                                                    |                                                      |                                              | 🇱 Campany Setlings + turyn âñn + Feedback Help + Messages 3                                                            |              |            |                        |                       |                    |                                         | - F   |
|                                   |                                                          | Console                                                | Doc1125555015 - Supplier Registration Questionn                                                             | aire                                                 |                                              | Develop: The Sync<br>Time remaining<br>347, days 00:49                                                                 | :34          |            |                        |                       |                    |                                         |       |
|                                   | Compose Message                                          | Event Messinges<br>Event Details<br>Resource Heavy     | the flaw solution a requires for this even. There you be participanty                                       |                                                      |                                              |                                                                                                    |              |            |                        |                       |                    |                                         |       |
|                                   |                                                          | Response Tran                                          |                                                                                                    |                                                      | Revise Rosponse                              |                                                                                                    |              |            |                        |                       |                    |                                         |       |
|                                   |                                                          | All Content                                            | II Content                                                                                                  |                                                      |                                              | <b>.</b>                                                                                                    | *            |            |                        |                       |                    |                                         |       |
|                                   |                                                          | 2 ber. 2 Gard information                              | Connexes Supplier information     Universify (Type of Registered Sensor)     1.2 Tobiots: (Process specify) | ▲ Revise Response?                                   |                                              | Sillipatais (currence person)<br>sillipatais/vitarifunciantain(es (com stat) (se timatest scomptony ar pusate company) | 1<br>กด OK เ | พื่อยืนเ   | ยันว่าต้องกาฯ          | รอัพเดตห <sup>ะ</sup> | รื่อ               |                                         |       |
|                                   |                                                          | <ol> <li>Antochomeros</li> <li>Antochomeros</li> </ol> | <ol> <li>มีมูลาล้างระกษที่หลายเรืองมีกลัก (Company Region)</li> <li>มี ซึ่งผู้สามาระกษายา (Q)</li> </ol>    | You have already submitted a response for this event | Class Of Just and Use burrier your response. | tan (Postore)<br>Antarri                                                                                               | แก้ไขเอก     | าสาร       |                        |                       |                    |                                         |       |
|                                   |                                                          | <ul> <li>GR General Terms<br/>and</li> </ul>           | 1.5 - Beginsmentare 2 (ess)<br>2.6 - Beginsmentare 3 (ess)                                                  |                                                      |                                              |                                                                                                    |              |            |                        |                       |                    |                                         |       |
|                                   |                                                          |                                                        | 1.12 Sopharer Sanar Suppler Millione & Engelint 1                                                           |                                                      |                                              |                                                                                                    |              |            |                        |                       |                    |                                         |       |

# 4. เข้าไปที่ **Supplier Registration :** ข้อมูลตอนที่สมัคร Vendor กับ OR สามารถตรวจสอบและอัพเดตเอกสารที่ไม่มีอายุ เช่น Company profile ภ.พ.20 เอกสารมอบ อำนาจ เป็นต้น

# ตรวจสอบและอัพเดตข้อมูล

| Ariba Sourcii                                      | ng                                                                                                    | 🗰 Company Settings 🕶 วันศุกร์ สีฟ้า 🗸 Feedback Help + Messages >>          |
|----------------------------------------------------|----------------------------------------------------------------------------------------------------|----------------------------------------------------------------------------|
| Go back to OR-TEST Dashboard                       |                                                                                                    | Desktop File Sync                                                          |
| Console                                            | Doc1125555015 - Supplier Registration Questionnaire                                                            | Unite remaining 347 days 00:48:35                                          |
| Event Messages<br>Event Details<br>Records History | All Content                                                                                                    | Π                                                                          |
| Response Team                                      | Name †                                                                                                    |                                                                            |
|                                                    | ▼ 1 General Supplier Information                                                                               | ÷                                                                          |
| Event Contents                                     | 1.1 ประเภทผู้คำ (Type of Registered Vendor)                                                                    | * โนติบุลคล (Juristic person)                                              |
| All Content                                        | 1.2 โปรดระบุ (Please specify)                                                                                  | * บริษัทจำกัดหรือบริษัทจำกัด (มหาชน) (a limited company or public company) |
| General Supplier                                   | 1.3 สัญชาติ/ประเทศที่จดทะเบียนบริษัท (Company Region)                                                          | * โทย (Thailand) 🗸                                                         |
| 2 Bank Information                                 | 1.4 ชื่อผู้คำภาษาใทย 1 🕕                                                                                       | * เย็นวันศุกร์                                                             |
| 3 Attachments                                      | 1.5 ชื่อผู้คำภาษาไทย 2 (ต่อ)                                                                                   |                                                                            |
| 4 ที่อยู่ผู้ค้า (Vendo                             | 1.6 ชื่อผู้คำภาษาไทย 3 (ต่อ)                                                                                   |                                                                            |
| 5 OR General Terms                                 | 1.7 ชื่อผู้ดำภาษาไทย 4 (ต่อ)<br>∢                                                                              |                                                                            |
| and                                                | (*) indicates a required field                                                                                 |                                                                            |
|                                                    | Submit Entire Response         Reload Last Bid         Save draft         Compose Message         Excel Import |                                                                            |

กด Submit Entire Response เมื่อกรอกข้อมูลแล้วเสร็จพร้อมส่งให้ OR

กด Save draft เมื่อกรอกข้อมูลยังไม่เสร็จ

วันศุกร์ สีฟ้า (S67518072@gmail.com) last visited 11 Jun 2024 7:39:41 AM เอ็นวันศุกร์ AN11204232699-T